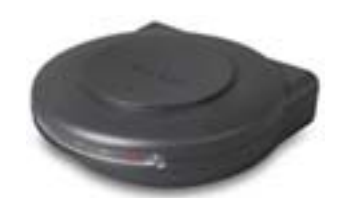

## **Instructions for your new USB Hub and Flash Drive**

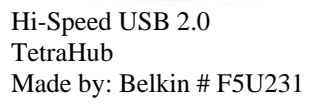

By Greg Gallup March 2005

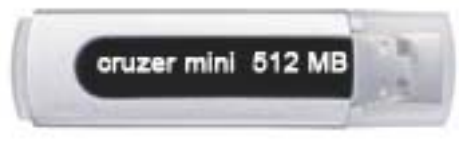

San Cruzer Mini 512mb SD CZ2 – 256 – A10

- 1. Plug your new flash drive into the back of an available slot in the Belkin TetraHub.
- 2. Wait 5-8 seconds for your computer to recognize the flash drive. A green light should come on in the back of the flash drive letting you know it is properly working.
- 3. To save files to your flash drive, double click on the My Computer icon on your computer's desktop and you will see another "Removable Disk" drive appear. Double click on the Removable Disk and just drag and drop your files into the window.

## Devices with Removable Storage

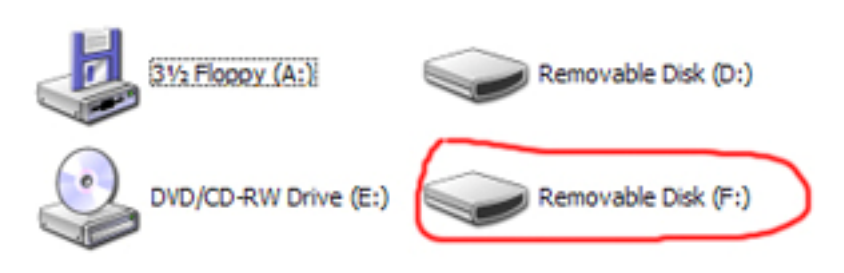

This particular flash drive has several features that you can use. For example, the

<u>*Cruzer Lock 2*</u> program can help protect sensitive information, in case you accidentally loose this flash drive. The <u>*Cruzer PocketCache*</u> program can "automatically" backup files and folders to your flash drive.

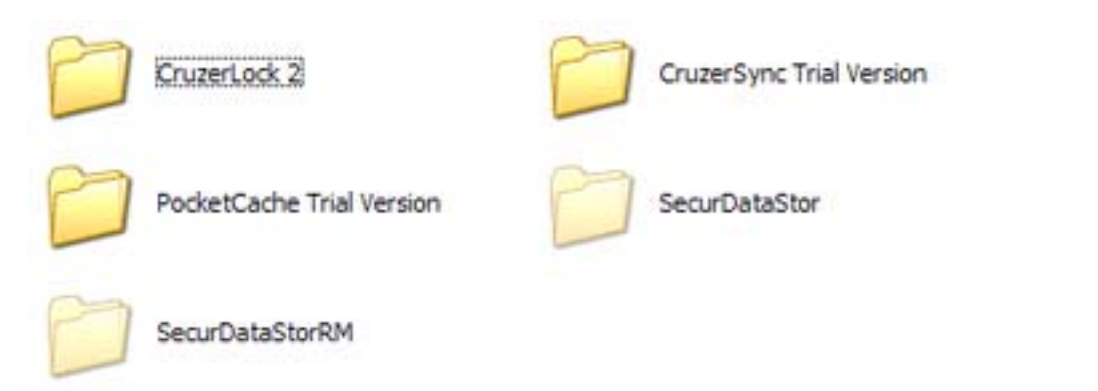

## **Instructions to Remove the Flash Drive**

(If running Windows XP Operating System you may not have to do this...just pull out the Flash Drive)

1. At the bottom of your computer screen, on the right side (by the clock area), you will see this icon:

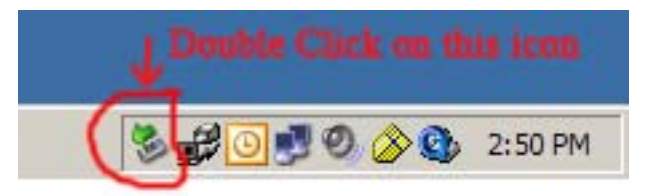

**Double Click on it !** 

2. Another window will pop-up. The USB Mass Storage Device should be selected, click

| 1          | Select the device you want to un<br>Windows notifies you that it is saf<br>computer. | plug or eject, and then clic<br>e to do so unplug the dev | ck Stop. When<br>ice from your |
|------------|--------------------------------------------------------------------------------------|-----------------------------------------------------------|--------------------------------|
| Hardwa     | re devices:                                                                          |                                                           |                                |
| - <b>U</b> | SB Mass Storage Device                                                               | CLICK ON                                                  | STOP                           |
| USB Ma     | ass Storage Device at Location 0                                                     |                                                           | 4                              |
|            |                                                                                      | Departure 1                                               |                                |

- 3. The USB Mass Storage Drive should be selected. Click on the **STOP Button**.
- 4. Another window will pop-up. Select the **SanDisk Cruzer Mini USB Device by clicking once.** Then click on the **OK button**. Then close out the other window and you are now ready to remove the flash drive from the back of the Belkin HTetraHub.

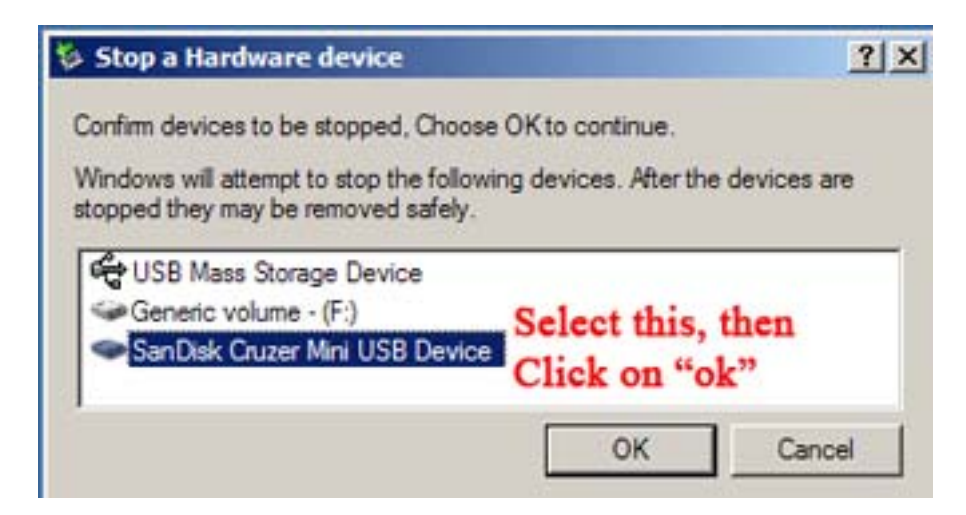